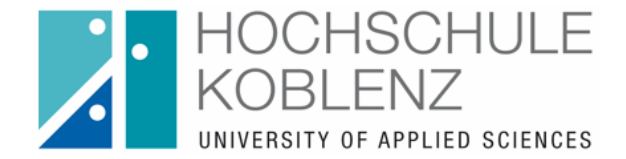

# How to: Citavi Lizenz aktivieren

#### Warum brauche ich die Lizenz?

Citavi ist kostenlos zum Download erhältlich. Wenn Sie die Lizenz der Hochschule nicht aktivieren, können Sie ausschließlich die kostenfreie Testversion nutzen, die auf 100 Titel begrenzt ist.

#### Wo lade ich Citavi herunter?

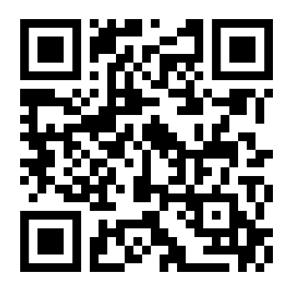

## https://www.citavi.com/de/download

### Wie aktiviere ich die Lizenz?

- Melden Sie sich unter https://citaviweb.citavi.com in Ihrem Citavi-Account an
- Klicken Sie oben rechts Ihr Profil-Icon an und wählen die Option "Profil"
- Wählen Sie dann auf der linken Seite unter "Lizenzen" → "Citavi Desktop & Web Bundle"
- Klicken Sie auf der rechten Seite nun unter "Mitgliedschaft bestätigen" auf den entsprechenden Link
- Sie bekommen eine E-Mail an Ihre Hochschulmailadresse in der sich ein weiterer Bestätigungslink befindet. Klicken Sie auf den blauen Button "E-Mail bestätigen"
- Sie werden nun wieder in Ihren Citavi-Account geleitet. Wenn Sie jetzt nochmal in den Lizenzinformationen schauen, sollte die neue Lizenz-ID eingetragen sein.